Passo 1: Acessar o link https://portaldatransparencia.gov.br/receitas/consulta?ordenarPor=ano&direcao=desc

Passo 2: A tela a seguir detalha a captação de receitas pública nos diversos órgãos da União. Para ter acesso à execução da UNIVERSIDADE FEDERAL DA BAHIA, é necessário utilizar os filtros à esquerda da tela a seguir:

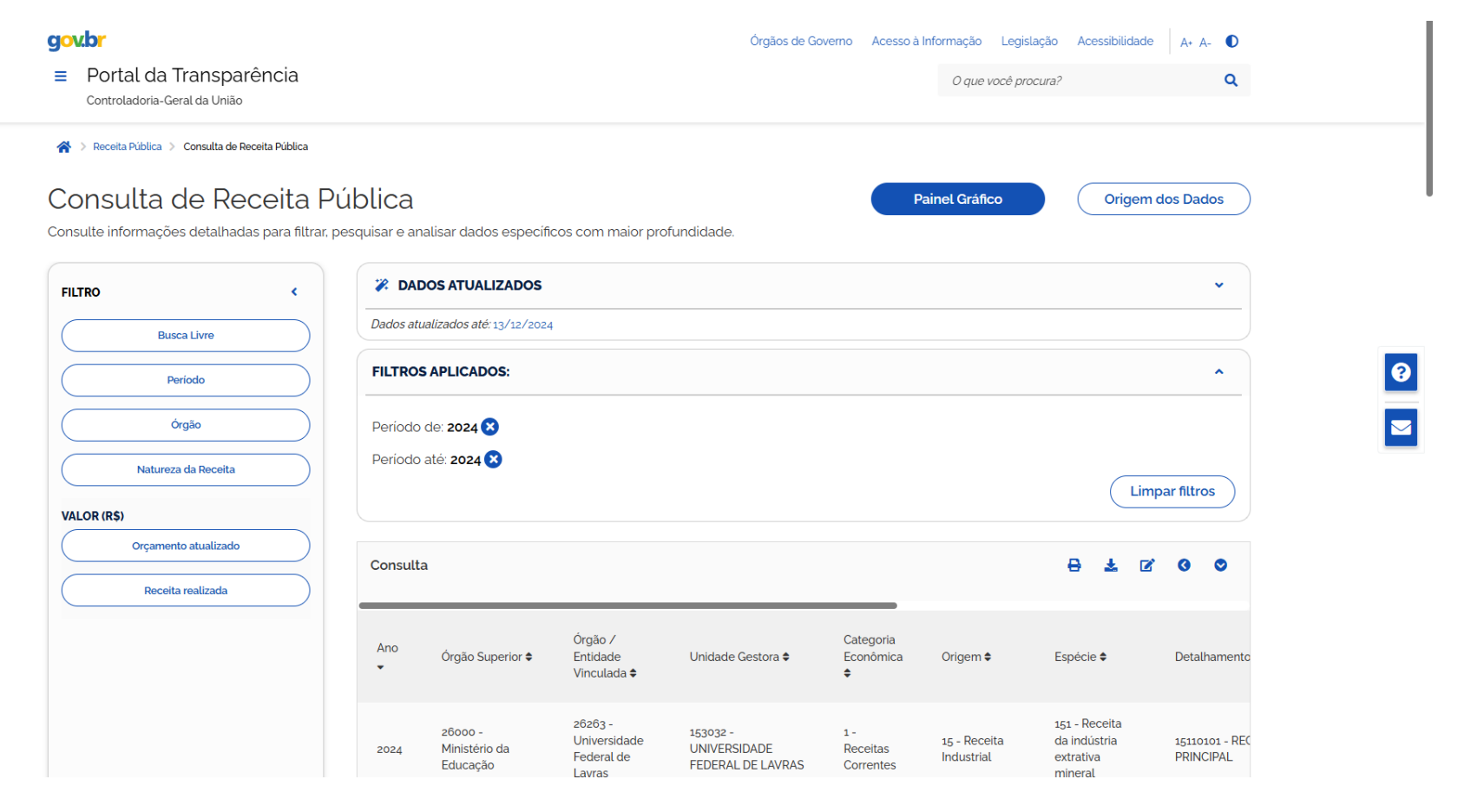

## Passo 3: Na tela a seguir, pode-se definir o lapso temporal que se deseja obter as informações, clicando na opção PERÍODO e depois em ADICIONAR

|  | govbr<br>≡ Portal da Transparência<br>Controladoria-Geral da União |                |                                | Ć                                               | )rgãos de Governo         | Acesso à Informação            | Legislação Acess                                            | ibilidade                   | A+ A                                     |
|--|--------------------------------------------------------------------|----------------|--------------------------------|-------------------------------------------------|---------------------------|--------------------------------|-------------------------------------------------------------|-----------------------------|------------------------------------------|
|  | FILTRO <                                                           | Período «      |                                |                                                 |                           |                                |                                                             |                             |                                          |
|  | Período                                                            | Início<br>2025 |                                |                                                 |                           |                                |                                                             |                             |                                          |
|  | Órgão<br>Natureza da Receita                                       | Fim 2025       | <b>da Bahia</b><br>Prio da Edu | ucação 🙁                                        |                           | Atualiza                       | r                                                           | Limpar                      |                                          |
|  | VALOR (R\$)                                                        | Adicionar      |                                |                                                 |                           |                                | E                                                           |                             | ľ                                        |
|  | Receita realizada                                                  |                |                                |                                                 |                           |                                | -                                                           |                             |                                          |
|  |                                                                    |                | ∕<br>de<br>ada \$              | Unidade<br>Gestora \$                           | Categoria<br>Econômica \$ | Origem 🗢                       | Espécie 🗢                                                   | Deta                        | alhamento                                |
|  |                                                                    |                | -<br>sidade<br>al da           | 153038 -<br>UNIVERSIDADE<br>FEDERAL DA<br>BAHIA | 1 - Receitas<br>Correntes | 16 -<br>Receita de<br>Serviços | 161 - Serviços<br>Administrativos<br>e Comerciais<br>Gerais | 1611<br>SER'<br>CON<br>PRIN | 0101 -<br>V.ADMINIS<br>/ERCIAIS (<br>VC. |

## Passo 4: Selecione o item "órgão", digite UNIVERSIDADE FEDERAL DA BAHIA, e depois clique na opção apresentada e depois em ADICIONAR

| gov.br                                                  |                                                                              |           |                                                 | Órgãos de G                                   | ioverno Acesso à li          | nformação L                | egislação Acessibilidad                               | e 🗛 🗛 🚺                     |
|---------------------------------------------------------|------------------------------------------------------------------------------|-----------|-------------------------------------------------|-----------------------------------------------|------------------------------|----------------------------|-------------------------------------------------------|-----------------------------|
| Portal da Transparência<br>Controladoria-Geral da União |                                                                              |           |                                                 |                                               | ê procura?                   | ۹                          |                                                       |                             |
| Consulte informações detalhadas para fil                | trar, pesquisar e analisar dados e                                           | specífico | os com maior prof                               | undidade.                                     |                              |                            |                                                       |                             |
| FILTRO <                                                | Órgão                                                                        | <b>**</b> |                                                 |                                               |                              |                            |                                                       | ~                           |
| Busca Livre                                             |                                                                              | Θ         |                                                 |                                               |                              |                            |                                                       |                             |
| Periodo                                                 |                                                                              | ×         |                                                 |                                               |                              |                            |                                                       | ^                           |
| Órgão                                                   | Universidade Federal da Bahia<br>Órgão superior: Ministério da<br>Educação × |           |                                                 |                                               |                              |                            |                                                       |                             |
| Natureza da Receita                                     | Máximo 10 itens                                                              |           |                                                 |                                               |                              |                            | Lir                                                   | npar filtros                |
| VALOR (R\$)                                             | Adicionar                                                                    |           |                                                 |                                               |                              |                            |                                                       |                             |
| Orçamento atualizado                                    | )                                                                            |           |                                                 |                                               |                              |                            | 8 2 0                                                 |                             |
| Receita realizada                                       |                                                                              |           |                                                 |                                               |                              |                            |                                                       |                             |
|                                                         |                                                                              |           | Órgão /<br>Entidade<br>Vinculada \$             | Unidade Gestora 🖨                             | Categoria<br>Econômica<br>€  | Origem 🖨                   | Espécie 🕈                                             | Detalhamento                |
|                                                         |                                                                              |           | 26263 -<br>Universidade<br>Federal de<br>Lavras | 153032 -<br>UNIVERSIDADE<br>FEDERAL DE LAVRAS | 1 -<br>Receitas<br>Correntes | 15 - Receita<br>Industrial | 151 - Receita<br>da indústria<br>extrativa<br>mineral | 15110101 - REC<br>PRINCIPAL |

Passo 5: Com os filtros adicionados, clique em CONSULTAR para obter as informações com os filtros selecionados